## Monitoring SQL Server instances with TLS 1.2 enabled

Requirements:

- 1. The default SQL Server ODBC driver should be installed on the monitored machine where TLS 1.2 is enabled.
- 2. FIPS should be enabled on the monitored machine where TLS1.2 is enabled. This is to be done using the following steps:
  - a. Press Windows Key+R to open the Run dialog.
  - b. Type  ${\tt gpedit.msc}$  into the Run dialog box (without the quotes) and press Enter.
  - c. In the Group Policy Editor, navigate to Computer Configuration > Windows Settings > Security Settings > Local Policies > Security Options.
  - d. Double-click the System cryptography: Use FIPS compliant algorithms for encryption, hashing, and signing setting in the right pane.
  - e. Set the setting to **Enabled**, and then click **OK**.